# Úloha 2: Klasifikace

Vytvořte program pro kamerovou inspekci dvou různých výrobků (matice, podložka) Výrobky se mohou objevovat v zorném poli kamery nahodile samostatně i ve skupinách (např. podložka, matice nebo samé matice). Systém klasifikuje jednotlivé výrobky v zorném poli kamery a na každém provede odpovídající inspekci.

- Podložka inspekce je OK jestliže vnitřní průměr podložky je v toleranci 12,5±1mm
- Matka inspekce je OK jestliže vnitřní průměr matky je v toleranci 12±1mm

Vývojový diagram inspekce je na obr.1

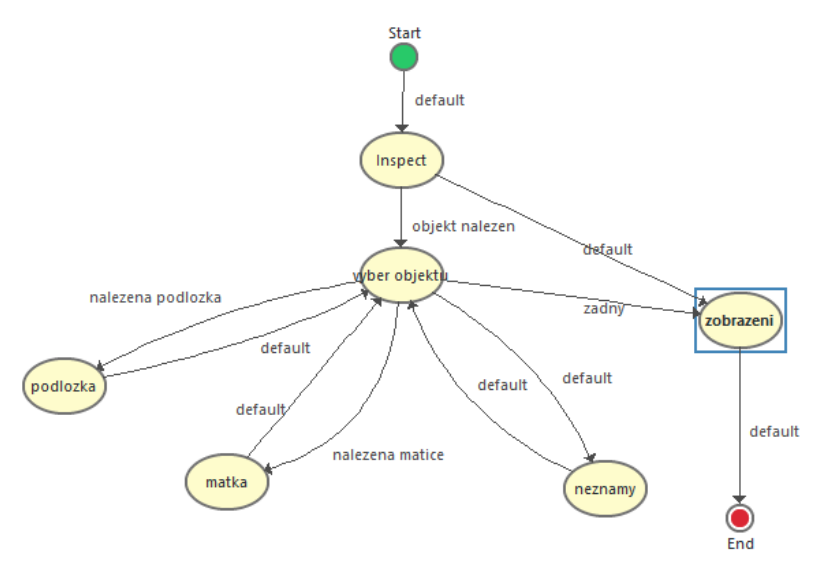

obr.1 Vývojový diagram inspekce

### • KLASIFIKACE

1) V inspekčním kroku "Acquire Images" - získání obrazu vyberte ikonu "Acquire Image(1394,GigE or USB)" pro získání obrazu z kamery. Vyberte kameru Basler, zvolte single image o krok potvrďte

2) V inspekčním kroku "Enhance Images" vyberte krok "Calibrate image" a proveďte kalibraci pro měření rozměrů v milimetrech. Vyberte položku "New Calibration" a kalibraci si pojmenujte. V dalším kroku vyberte položku "Point Distance Calibration" a v následujícím kroku zvolte obrázek z kamery (v zorném poli kamery musíte mít vložené pravítko) vyznačte v obrázku body na pravítku, vyberte jednotky mm a zadejte vzdálenost mezi body.

2) **V inspekčním kroku "Vision Assistant"** – obrazový asistent proveďte úpravu obrazu s využitím kroků podle obr.2. Výsledkem je získání obrazu "černá – bílá" a odstranění malých objektů způsobených nečistotami apod.

| sojentu zpusocenjen neenstotunn upou. |                             |             |                         |                      |                |  |  |  |
|---------------------------------------|-----------------------------|-------------|-------------------------|----------------------|----------------|--|--|--|
| Script: Vision Assistant Step *       |                             |             |                         |                      |                |  |  |  |
| * ▶1 <                                | > 🖉 🗓                       |             |                         |                      |                |  |  |  |
| Original Image                        | Lookup Table -<br>Reverse 1 | Threshold 1 | Remove borders<br>objec | Remove small objects | Lookup Table 1 |  |  |  |
|                                       |                             |             |                         |                      |                |  |  |  |

3) V inspekčním kroku "Classifi objects" - identifikace objektů naučte software rozlišovat jednotlivé objekty (matka, podložka a šroub) Nasnímané vzory si uložte do souboru. Aby rozlišení bylo spolehlivé, nasnímejte si objekty v různých polohách a na různých místech zorného pole kamery.

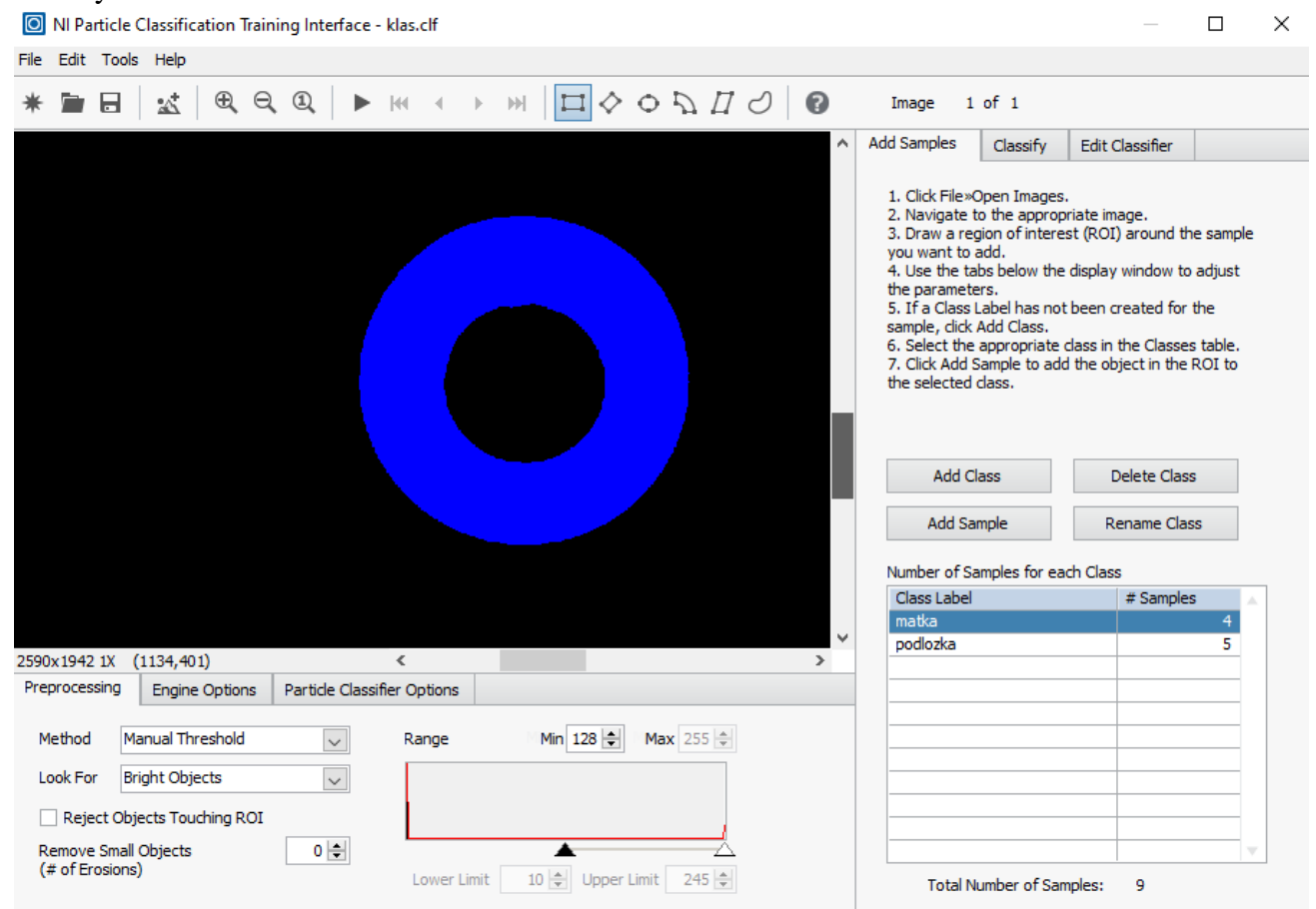

Obraz upravený vision assistantem a po provedené klasifikaci vypadá následovně:

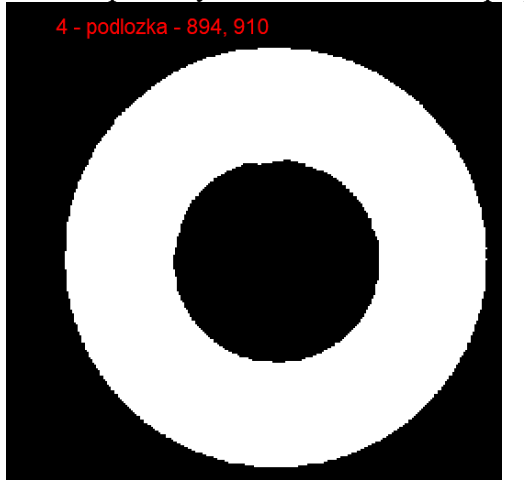

4) V inspekčním kroku "Set Global Variable"- nastavení globální proměnné nastavte proměnnou "čítač" na nulu.

| tep Name                                |                           |           |         |    |             |
|-----------------------------------------|---------------------------|-----------|---------|----|-------------|
| et Global Variable 1                    |                           |           |         |    |             |
| ariables                                |                           |           |         |    |             |
| Variables                               | Current Value             | Operation |         | Ne | w Value 🛛 🔺 |
| Inspection                              |                           |           |         |    |             |
| i citac                                 | 0                         | Set to 0  |         | 0  |             |
|                                         |                           |           |         |    |             |
|                                         |                           |           |         |    |             |
|                                         |                           |           |         |    |             |
|                                         |                           |           |         |    |             |
|                                         |                           |           |         |    |             |
|                                         |                           |           |         |    |             |
|                                         |                           |           |         |    |             |
|                                         |                           |           |         |    |             |
|                                         |                           |           |         |    |             |
|                                         |                           |           |         |    |             |
|                                         |                           |           |         |    |             |
|                                         |                           |           |         |    |             |
|                                         |                           |           |         |    |             |
|                                         |                           |           |         |    |             |
|                                         |                           |           |         |    |             |
|                                         |                           |           |         |    |             |
|                                         |                           |           |         |    |             |
|                                         |                           |           |         |    |             |
|                                         |                           |           |         |    |             |
|                                         |                           |           |         |    |             |
|                                         |                           |           |         |    |             |
|                                         |                           |           |         |    |             |
|                                         |                           |           |         |    |             |
|                                         |                           |           |         |    |             |
|                                         |                           |           |         |    |             |
|                                         |                           |           |         |    |             |
|                                         |                           |           |         |    | V           |
| Operation                               |                           |           |         |    |             |
| <ul> <li>Do not Set</li> </ul>          |                           |           | Comment |    |             |
| Set to Constant                         | 0 🖨                       |           | comment |    |             |
| <ul> <li>Set to Measurement</li> </ul>  | Acquire Image (1394, GioF |           |         |    | ^           |
|                                         |                           |           |         |    |             |
|                                         |                           |           |         |    |             |
| <ul> <li>Decrement</li> </ul>           |                           |           |         |    |             |
|                                         |                           |           |         |    | ~           |
| <ul> <li>Set to Inital Value</li> </ul> |                           |           |         |    | ~           |
| <ul> <li>Set to Inital Value</li> </ul> |                           |           |         |    | ~           |

• Výběr objektu

1) Vinspekčním kroku "Set Global Variable" - nastavení globální proměnné proveď te inkrementaci proměnné čítač

2) V inspekčním kroku "Idex Measurements"-index měření zaškrtněte položku "Object []. Class

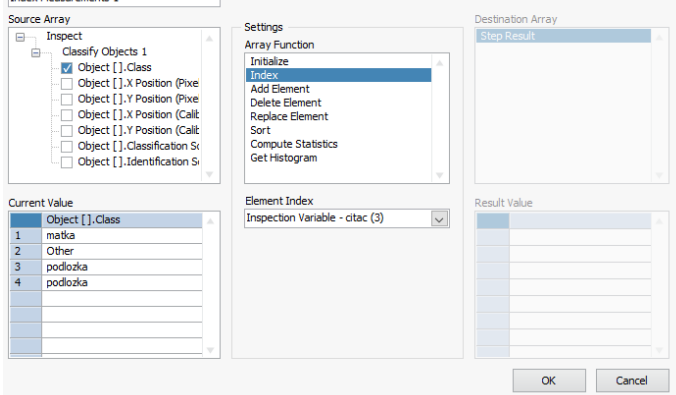

• Inspekce Podložky

| State: podlozka                   |                                |                                          |                                     |
|-----------------------------------|--------------------------------|------------------------------------------|-------------------------------------|
| ▶1 ▶ ■   <                        | > 🖉 🖞 🗖                        | ]                                        | Display Result Image for this State |
| Index Measurements 1<br>Index = 3 | Create Region of<br>Interest 1 | Find Circular Edge 1<br>Radius = 5,65 mm | Custom Overlay 1                    |

V inspekčním kroku "Index Measurements" – zaškrtněte položku "Object []. X Possition a Object []. Y Possition

2) V inspekčním kroku "Create Region of Interest" vytvořte oblast zájmu "mezikruží - annulus" vhodnou pro měření vnitřního průměru podložky. K umístění využijte nalezené x-ové a y-ové souřadnice klasifikovaného objektu.

3) V inspekčním kroku "Find Circular Edge" - změřte vnitřní průměr podložky. Pro měření použijte vytvořenou oblast zájmu z předchozího kroku. Limity nastavte tak, že inspekce bude "pass" pokud bude velikost podložky (poloměr) v toleranci zadané vyučujícím.

4) V inspekčním kroku " Custom Overlay "- zobrazení uživatelských dat v aktuálním obrazu zobrazte výsledek inspekce vždy přímo u objektu.

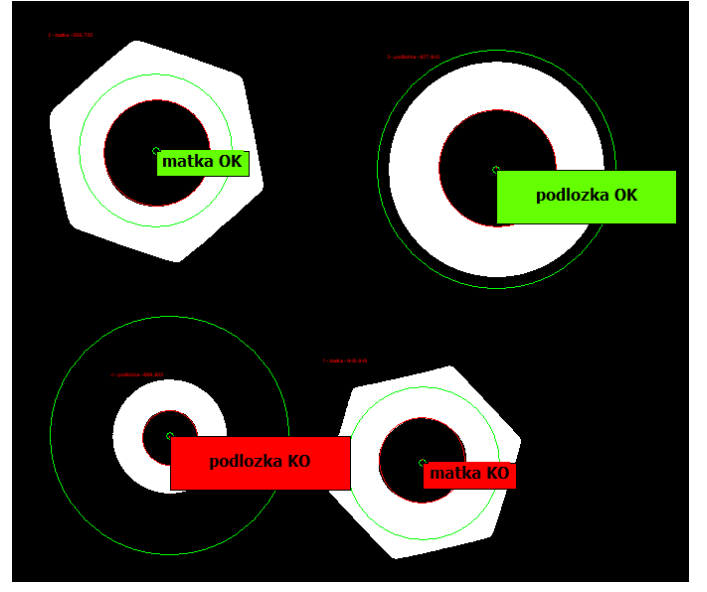

### • Inspekce matky

Inspekce matky je velice podobná inspekci podložky. Využijete stejných inspekčních kroků

# • Inspekce neznámého objektu

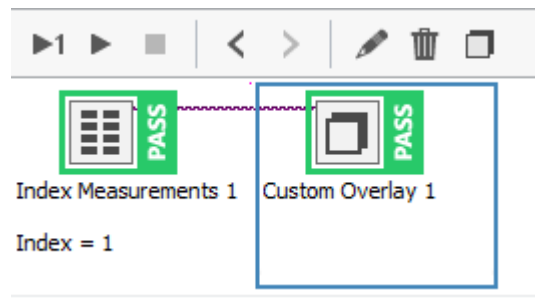

1) V inspekčním kroku "Set Inspection Status" vyberte nastavení inspekce je "Fail".

2) V inspekčním kroku "Idex Measurements" zaškrtněte položku "Object [i] x Possition a Object [i] y Possition

3) V inspekčním kroku "Custom Overlay "- zobrazení

uživatelských dat v aktuálním obrazu zobrazte výsledek inspekce vždy přímo u objektu.

# • Zobrazení

1) V inspekčním kroku "Display Image" zobrazte výslednou inspekci.